6.- Cuando pida el driver, indicar examinar disco, escoger la ruta del cd y después el archivo T400PPD.inf

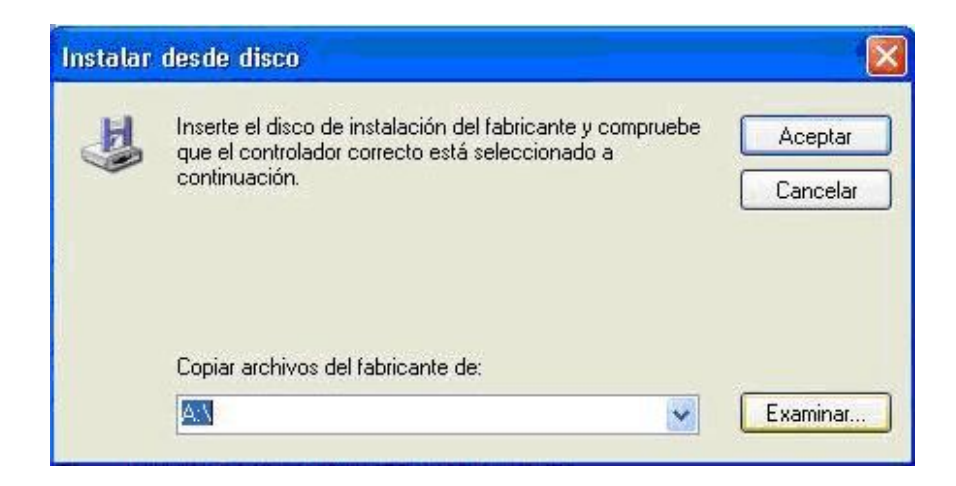

| Buscar u                    | n archivo                                |   |   |   |   |   | ? 🛛      |
|-----------------------------|------------------------------------------|---|---|---|---|---|----------|
| Buscar en                   | 🔊 🚵 POS400+ (D:)                         | ~ | 0 | 0 | D | • |          |
| USB_Dr<br>autorur<br>T400PF | iver<br>n.inf<br>D.inf                   |   |   |   |   |   |          |
| Nombre:                     | T400PPD.inf                              |   |   |   | ~ |   | Abrir    |
| Tipo:                       | Información sobre la instalación (* inf) |   |   |   | X |   | Cancelar |

## Manual rápido instalación POS400+

1.- Al conectar la impresora al USB pedirá un driver. Poner el cd y darle a siguiente.

2.- A continuación ir al panel de control>sistema>hardware>administrador de dispositivos y verificar el puerto que se ha creado: "STR71x CDC Communication Port" y mirar que puerto COM tiene asignado

|                                                | وركاركا |
|------------------------------------------------|---------|
| Archivo Acción Ver Ayuda                       |         |
| ← → 📧 🎒 😢 🗷 🕺                                  |         |
| E 🔍 SAT                                        |         |
| 庄 🛃 Adaptadores de pantalla                    |         |
| 主 🎬 Adaptadores de red                         |         |
| 🗄 🚓 Controladoras de bus serie universal (USB) |         |
| 🗄 🚍 Controladoras IDE ATA/ATAPI                |         |
| 🗉 🧃 Controladores de disquete                  |         |
| 표 夏 Dispositivos de sistema                    |         |
| 표 🚳 Dispositivos de sonido, vídeo y juegos     |         |
| 🕀 🙀 Equipo                                     |         |
| 🕀 夏 Monitor                                    |         |
| 표 🕥 Mouse y otros dispositivos señaladores     |         |
| 🕀 🖔 Procesadores                               |         |
| 😑 🝠 Puertos (COM & LPT)                        |         |
| 👘 🚽 🍠 Puerto de comunicaciones (COM1)          |         |
| 🦅 Puerto de comunicaciones (COM2)              |         |
| 🦅 Puerto de impresora (LPT1)                   |         |
| STR71× CDC Communication Port (COM5)           |         |
| 🕀 🦢 Teclados                                   |         |
| 主 🥪 Unidades de disco                          |         |
| 主 🎿 Unidades de disquete                       |         |
| 😟 🚨 Unidades de DVD/CD-ROM                     |         |

3.- A continuación asignar la velocidad del puerto a 19200.

| General | Configuración de puerto Control                                                         | ador Detal                                                                                                    | les     |          |
|---------|-----------------------------------------------------------------------------------------|----------------------------------------------------------------------------------------------------|---------|----------|
|         | Bits por segundo:<br>Bits de datos:<br>Paridad:<br>Bits de parada:<br>Control de flujo: | 9600<br>75<br>110<br>134<br>150<br>300<br>600<br>1200<br>1200<br>2400<br>2400<br>4800<br>7200<br>9600<br>9600<br>14400 |         |          |
|         |                                                                                         | 38400<br>57600<br>115200<br>128000                                                                                     | Aceptar | Cancelar |

4.- Después ir a impresoras y faxes y agregar una nueva impresora.

| Impresora local o<br>El asistente nec | de red<br>esita saber el tipo de impre                      | esora que debe config                         | gurar.               |  |
|---------------------------------------|-------------------------------------------------------------|-----------------------------------------------|----------------------|--|
| Seleccione la o                       | oción que describe la impr                                  | esora que desea utiliz                        | ar:                  |  |
| <ol> <li>Impresora lo</li> </ol>      | cal conectada a este equi                                   | ро                                            |                      |  |
| 🔲 Detecta                             | e instalar mi impresora Plu                                 | ug and Play automátic                         | amente               |  |
| O Una impreso                         | ra de red o una impresora                                   | conectada a otro equ                          | ipo .                |  |
| i Para c<br>un serv                   | onfigurar una impresora de<br>idor de impresión, utilice la | red que no esté com<br>a opción "Impresora lo | ectada a<br>local''. |  |
|                                       |                                                             |                                               |                      |  |

## 5.- Escoger el puerto que ha generado anteriormente.

| Asistente para agregar impreso                                                                         | oras                                                                                                    |
|----------------------------------------------------------------------------------------------------|----------------------------------------------------------------------------------------------------|
| Seleccionar un puerto de impr<br>Los equipos se comunican con                                          | esora<br>impresoras a través de puertos.                                                                                                    |
| Seleccione el puerto que desea<br>puede crear un nuevo puerto.                                         | que use su impresora. Si el puerto no está en la lista,                                                                                                    |
| ⊙ Usar el puerto siguiente:                                                                            | LPT1: (Puerto de impresora)                                                                                                    |
| Nota: la mayoría de los equ<br>una impresora local. El con<br>O Crear nuevo puerto:<br>Tipo de puerto: | LPT1: (Puerto de impresora)<br>LPT2: (Puerto de impresora)<br>LPT3: (Puerto de impresora)<br>COM1: (Puerto serie)<br>COM3: (Puerto serie)<br>COM3: (Puerto serie)<br>COM5: (Puerto serie)<br>FLE: (Imprimir a un archivo)<br>\\COMERCIAL\P1 (Puerto de impresora de LAN Mana<br>\\LDGISTICA\AImacen (Puerto local)<br>\\LDGISTICA\AImacen (Puerto local)<br>\\LDGISTICA\AIMacen (Puerto local)<br>\\LDGISTICA\AIMacen (Puerto local)<br>\\LDGISTICA\AIMacen (Puerto local)<br>SeoPRTO1 (USB TM-T88IV)<br>Send To Microsoft OneNote Port: (Local Port)<br>USB001 (Virtual printer port for USB) |
|                                                                                                    | < Atrás Siguiente > Cancelar                                                                                                    |